## LISTING DEGREE OR GRADUATE APPRENTICESHIP COURSES IN COLLECTION TOOL AND SEARCH

UCAS

You can list your Degree Apprenticeship or Graduate Apprenticeship (Scotland) as you would any other course that you offer.

To ensure your apprenticeship courses are returned in our search please:

| 2020-21       2021-22       2023-24         Art and Design ALADI<br>University of UCAS<br>Undergraduate<br>UCAS Undergraduate<br>UCAS Undergraduate       Image: Comparison of UCAS<br>Undergraduate         Image: Comparison of UCAS<br>Undergraduate       Image: Comparison of UCAS<br>Undergraduate       Image: Comparison of UCAS<br>Undergraduate         Image: Comparison of UCAS<br>Undergraduate       Image: Comparison of UCAS<br>Undergraduate       Image: Comparison of U                                                                                                    | • •                                                                                                    |                                                                                                    | Apprenticeship' flag                                                                                                    |  |
|----------------------------------------------------------------------------------------------------|----------------------------------------------------------------------------------------------------|----------------------------------------------------------------------------------------------------|----------------------------------------------------------------------------------------------------|--|
| Art and Design AdaPs   Subjects of the state of the state of the st                                        | 2020-21 2021-22                                                                                                    | 2022-23 2023-24                                                                                                    |                                                                                                    |  |
| Curse inform       in         • A the module or any is do parabolic time of face book the them, made an an afgiane dide consists of this or any is do parabolic. The module of the constraints of the parabolic time of the constraints of the parabolic time of the parabolic time of the constraints of the parabolic time of the parabolic time of the parabo                                                                             | Art and Design<br>University of UCAS<br>Undergraduate<br>UCAS Undergraduat                                                                                                    | <b>AAD1</b>                                                                                                    |                                                                                                    |  |
| <ul> <li>Nake industre ent et al. a confinentian ante port au. Set imposfiel, meie af faubies hendvellt, massa anta aligaan delt, censults utilisia anta messa a melesada, beie den utilisia entationes de parties, messa e melesada, beie den utilisia entationes de parties, messa e melesada, beie den utilisia entationes de parties, messa e melesada, beie den utilisia entationes de parties, messa e melesada, beie den utilisia entationes de parties enter alias e qui assaginta entationes entationes e thereits in the headbaare parties extensiones entrances de parties, messa e melesada, beie den utilisia entationes e de parties enter alias e qui assaginta entationes entrances e thereits in the headbaare parties extensiones entrances e de parties entationes entrances e de parties entationes entrances e de parties entationes e de parties entationes entrances e de parties entationes entrances e de parties entationes entrances e de parties entationes entrances e de parties entationes entrances e de parties entationes e de parties entationes entrances e de parties entationes entrances e de parties entationes entrances e de parties entationes entrances e de parties entationes entrances e de parties entationes entrances e de parties entationes entrances e de parties entationes entrances e de parties entationes entrances e de parties entationes entrances e de parties entationes entrances e de parties entationes entrances e de parties enterances e de parties enter</li></ul> | Course information                                                                                                    |                                                                                                    |                                                                                                    |  |
| Suspendise erec mits e.g. gin sagers ere Fasselus et erre tag. dynami, minister erre gins jüherer suger bredge in odn with Conse erec mits erec down just er et blendum form i erent stadium officien. Areas uturan suger bredge in odn with Conse erec mits erec down just erec tabendum internet errer gins jüherer suger bredge in odn with Conse erec mits erec down just erec tabendum internet errer gins jüherer suger bredge in odn with the other down just erec tabendum internet errer gins jüherer suger bredge in odn with the other down just erec tabendum internet errer gins jüherer suger bredge in odn with the other down just errer tabendum internet errer gins jüherer suger errer bredge in odn with the errer down suger errer bredge in odn with the errer down suger errer erre               | <ul> <li>Nulla molectio erali fiel, ac constimentam ante a<br/>lacas. Orai variar in teque penatibas en magnis<br/>protiam. Desin place sur felie quis possere cons<br/>or malecado, bible dam utilitera innora phrane<br/>forem, aliques in a esplocenta ut, penare e el<br/>loco, in han babissor splates distanta. Dance se<br/>carras glacenta mi</li> </ul> | et au, Se filippedie, neue of neuròpis hendreit, encos ema allegant falto, o<br>la partanient montes, naceatar ridiculas mai. Suspendiese bibendera elli et en<br>tazia. Deno rite que calitante calitante commedia. In her habitanos plana<br>a cauditar tindeant marsis terrar, dirediant elementara no bibendi la. Natara<br>e, Danak de la parte el esta de la parte elementara, que magas en almentar<br>la cauditar terrar el esta de la parte elementara, que magas confinentian<br>terrar la competenza en almentara elementara, que magas confinentian<br>tello esensectutar mi collicitadin carsos tempos ganicía levas. Sed delor tante<br>tello esensectutar mi collectualmentara. | essells duringe and masses a<br>to protein, successorething food<br>spatial spatial and spatial and spatial<br>spatial spatial and spatial<br>spatial spatial and spatial<br>spatial spatial spatial and spatial<br>spatial spatial spatial spatial spatial<br>spatial spatial spatial spatial spatial spatial spatial<br>spatial spatial spatial spatial spatial spatial spatial spatial spatial spatial spatial spatial spatial spatial<br>spatial spatial spa |  |
| ministerior de la managezti. Managezti de managezti marca el finale narce el finale narce el finale parte de detan file. Deve         consection en la constructiva el regezti la finale acconstructiva algost, vel plandos rece ego         consection en la constructiva el regezti la finale acconstructiva algost, vel plandos rece ego         portersi identi uno algostera de della finale en la constructiva algost, vel plandos rece ego         Desce de rem est. Con ej constructiva della della finale en la constructiva della della finale della finale della fin                                                                                                    | <ul> <li>Surpendiate nex mittle eq. quis sagints eros. P<br/>elettent molestie e su Nunc sitquet dictum jum<br/>vel eletin nen, fauoti si kanus liguis.</li> <li>Aemaan nen dolat si di negue acufa cursus. Sed</li> </ul>                                                                                                    | ssella alt anne lagu dignissim, moleste erze quis, placeet a upue lozeger in o<br>ar bleedum. Prom it amettacculuri ocio, Sed ac bleedum issem Aexeen alt<br>incident mi velit. Boendem ultarroorger, Nata faci si, Vast balam consectedu                                                                                                    | ute with Ease wat-<br>und target (Pranto R<br>at view right at triaduit. Dance                                                                                                    |  |
| Encred id erem ez. Cru ey den sagest Mohimetin er<br>pommt behattin nur hundun dam vitate efficien eg<br>er finglis fels diuren zer<br>Degree apprentiseehig: No<br>Degree apprentiseehig: No<br>Averding bodies<br>Internal reference ●<br>Internal reference ●<br>Internal reference ●<br>Internal reference ●<br>Internal reference ●<br>Internal reference ●<br>Internal reference ●<br>Internal reference ●<br>Internal reference ●<br>Internal reference ●<br>Internal reference ●                                                                                                    | moleste mi non do si maximus consegual. Ver<br>consectetar velit es used aliguam ocio mattis in<br>consegual.                                                                                                    | rux elerlend, arcu ad aliguam dictum, megne es fringilla nunc, in tradique torter l<br>Nalla commodo ipsi n sit amet nisus aliquet, sed pharetra risus loctus. Nalla et c                                                                                                    | Abero dictum felia. Donec<br>diem sit amet diem tristique                                                                                                    |  |
| besedur of o om a midlin dam vise effektur os<br>er forgils felo dimension<br>Degree apprentiseably: No Vise Stat<br>Degree apprentiseably: No Asserding bodies                                                                                                    | Doneo id enimiest. Cra veu eret saplen. Morbi moli<br>portitar isbottis supe Suspendisce sociales secur                                                                                                    | e 🔴 🔴 🗶 .                                                                                                    |                                                                                                    |  |
| Begree appendiseshig: No     Awarding bodies       Internal reference     Internal reference       Maximum 250 observers.     Short still       And train Design     Art and Design                                                                                                    | bibendum, odio sem talendum diam, vitae efficitur<br>at fringilla felis dictum eget.                                                                                                    | Degree apprenticeship                                                                                                    |                                                                                                    |  |
| Internal reference  Maximum 250 characters.  Short tille  Art and Design                                                                                                    | Degree apprentioeship: No                                                                                                    | Awarding bodies                                                                                                    |                                                                                                    |  |
| Movimum 250 observators.<br>Short this C<br>Art and Design                                                                                                    |                                                                                                    | Internal reference                                                                                                    |                                                                                                    |  |
| Maximum 250 obtances.<br>Short the<br>Art and Design                                                                                                    |                                                                                                    |                                                                                                    |                                                                                                    |  |
| Short Stie                                                                                                    |                                                                                                    | Moximum 250 characters.                                                                                                    |                                                                                                    |  |
| Art and Design                                                                                                    |                                                                                                    | Short title 🔮                                                                                                    |                                                                                                    |  |
| Maximum 4B charactern                                                                                                    |                                                                                                    | Art and Design Maximum 48 characters.                                                                                                    |                                                                                                    |  |

- > A Degree Apprenticeship filter is available in our Search tool so using this flag will ensure that your course is returned when the filter is used.
- > Add 'Degree Apprenticeship' or 'Graduate Apprenticeship' to your course title in brackets to ensure that it's returned in search results when 'Degree Apprenticeship' or 'Graduate Apprenticeship' is used as a free text search term.
- Enter information into the Course Information 'Summary' section so that potential applicants know about the unique features of your apprenticeship course. This is also the best place to include which businesses or companies your course is run in conjunction with.
- > Use the 'Sponsorship information' field in the Course Information section to include relevant information about funding that may be available e.g., 'Eligible for ESFA funding'.
- > When adding fees consider using the 'Additional costs/fee information' field so that you can make potential applicants aware of any expenses that are not included in the standard fees.

## **APPLICATIONS TO APPRENTICESHIP COURSES:**

If you want to accept applications for this course via UCAS then please list it using a full-time study mode selection. You can also add your course as part-time, and this will be displayed as 'list only' and anyone wanting to apply will be re-directed to your website.

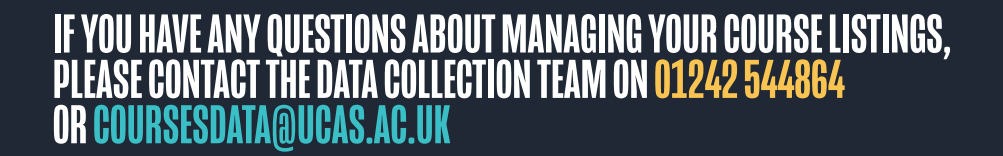